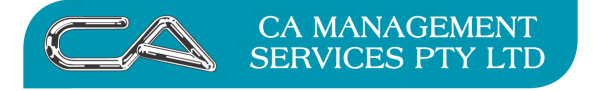

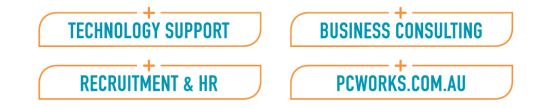

## How do I enter a customer receipt/payment in Triumph?

# Entering a customer receipt/payment

Go to Debtor Receipt Entry  $\{D - T - R\}$ 

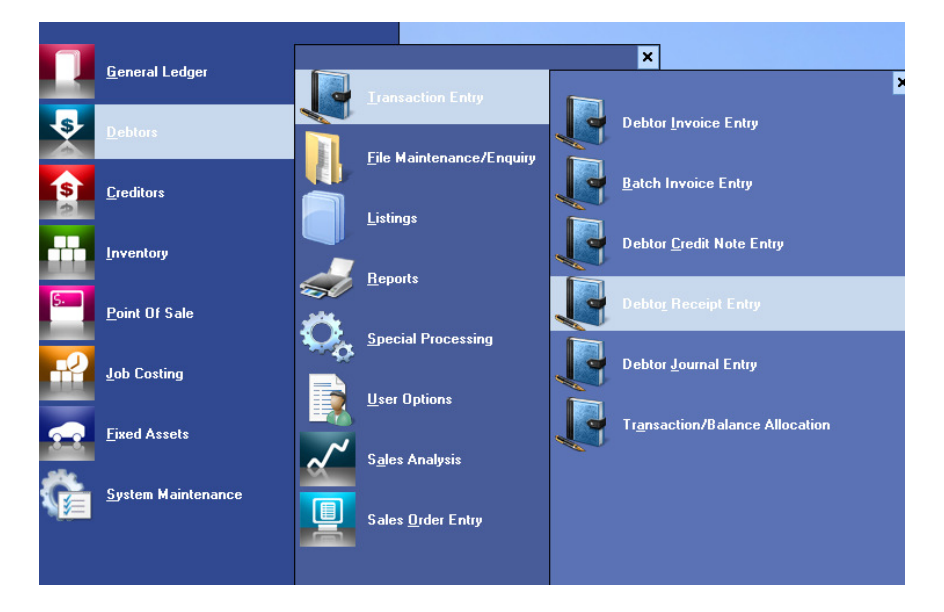

Select the Debtor and enter Receipt No, Amount, Description, Method, Bank Account

| 🖋 Debtor Rece            | ipt Entry (Build Date: 16-Sep-2011) |   |                  |              |
|--------------------------|-------------------------------------|---|------------------|--------------|
|                          | Receipt Details                     |   | Address          |              |
| Debtor:                  | ACTION 🛄 🗊                          |   | 4 Queen St       |              |
| Date:                    | 31-Mar-2011                         |   | BENTLEY WA 6102  |              |
| Receipt No.:             | R1040                               |   |                  |              |
| Amount:                  | \$1,000.00 Correction               |   | Balance          | Credit Limit |
| Exchange Rate:           |                                     | × | \$7,580.51       | \$10,000.00  |
| Base Currency:           | \$0.00                              |   | <u></u>          |              |
| Description:             | Payment by Action                   |   |                  |              |
| Method:                  | Cheque -                            |   |                  |              |
| Credit Card:             |                                     |   |                  |              |
| Fee:                     | \$0.00 0.00%                        |   |                  |              |
| Bank Account:            | 9315                                |   |                  |              |
|                          | Paument Details                     |   |                  |              |
| Drawer                   |                                     |   |                  |              |
| Diawei.<br>Dank /Dranahi |                                     |   |                  |              |
| Darik/Dranch.            |                                     |   |                  |              |
|                          |                                     |   |                  |              |
|                          |                                     |   |                  |              |
|                          |                                     |   | Apply Enquiry OK | 🚫 Cancel     |
|                          |                                     |   |                  |              |
| - · · ·                  |                                     |   |                  |              |
| Select (                 | JK                                  |   |                  |              |

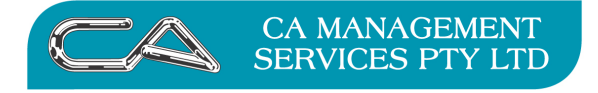

| TECHNOLOGY SUPPORT | BUSINESS CONSULTING |
|--------------------|---------------------|
| RECRUITMENT & HR   | PCWORKS.COM.AU      |

### You will be presented with the following message

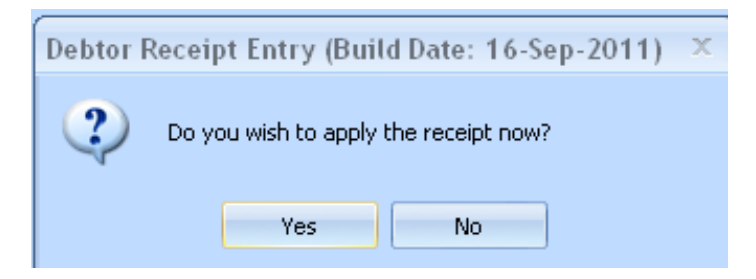

Select "Yes"

### This will bring up the Receipt Allocation screen

Highlight lines to allocate the payment to and click on the "Select" button.

|            |              |             |              |             | -           |              |             |                   |
|------------|--------------|-------------|--------------|-------------|-------------|--------------|-------------|-------------------|
| ction News | \$           | Ň           | $\backslash$ |             |             |              | CR Total:   | -\$1,000          |
|            |              |             |              |             |             |              | DR Total:   | \$1,00/           |
|            |              |             |              |             |             |              | Balance:    | \$1               |
| Debtor >   | Type >       | Trans. No > | Ref. No >    | Date >      | Due Date >  | Amount >     | Unapplied > | To Apply          |
| CTION      | INV          | 11046       | 1205         | 31-Jul-2010 | 31-Aug-2010 | \$100.64     | \$0.00      | \$100.64          |
| CTION      | INV          | 11052       | 443          | 30-Aug-2010 | 30-Sep-2010 | \$9,482.00   | \$2,358.11  | 778.39            |
| CTION      | INV          | 11053       | 3456         | 30-Sep-2010 | 31-Oct-2010 | \$4,052.40   | \$2,052.40  | \$0.00            |
| CTION      | INV          | 11054       |              | 12-Feb-2011 | 31-Mar-2011 | \$5,400.00   | \$9,400.00  | \$0.00            |
| CTION      | INV<br>IND ( | 11000       |              | 16-Mar-2011 | 30-Apr-2011 | \$23.67      | \$0.00      | \$23.67<br>¢01.20 |
| TION       | BEC          | B1013       |              | 31-Mar-2011 | 31-Mar-2011 | -\$11,000,00 | -\$4 000 00 | \$01.00<br>\$0.00 |
| CTION      | REC          | R1015       |              | 16-Mar-2011 | 16-Mar-2011 | -\$100.00    | -\$100.00   | \$0.00            |
| CTION      | REC          | R1018       | CASH         | 03-Feb-2011 | 03-Feb-2011 | -\$60.00     | -\$60.00    | \$0.00            |
| CTION      | REC          | R1025       | CHEQUE       | 19-Feb-2011 | 19-Feb-2017 | -\$70.00     | -\$70.00    | \$0.00            |
| CTION      | REC          | R1040       | CHEQUE       | 31-Mar-2011 | 31-Mar-2011 | -\$1,000.00  | \$0.00      | -\$1,000.00       |
|            |              |             |              |             |             |              |             |                   |
|            |              |             |              |             |             |              |             |                   |
|            |              |             |              |             |             |              |             |                   |
|            |              |             |              |             |             |              |             |                   |
|            |              |             |              |             |             |              |             |                   |
|            |              | /           |              |             |             |              |             |                   |
|            |              |             | All Credits  | Select      | Auto App    | ly 🖌 🗸       | ок 🛛 🔇      | ) Cancel          |
|            |              |             |              |             | /           |              |             |                   |

To allocate the payment (or the remainder of the payment) against an invoice of a larger amount highlight line to allocate the payment to and click on the "Auto Apply" button

When finished click on the OK button.

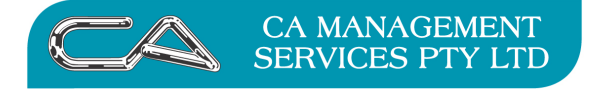

| TECHNOLOGY SUPPORT | BUSINESS CONSULTING |
|--------------------|---------------------|
| RECRUITMENT & HR   | PCWORKS.COM.AU      |

# Allocating Payments at a later date

If you do not wish to allocate the payment at time of entry you can allocated payments later, using the Debtors Transaction/Balance Allocation option  $\{D - T - A\}$ 

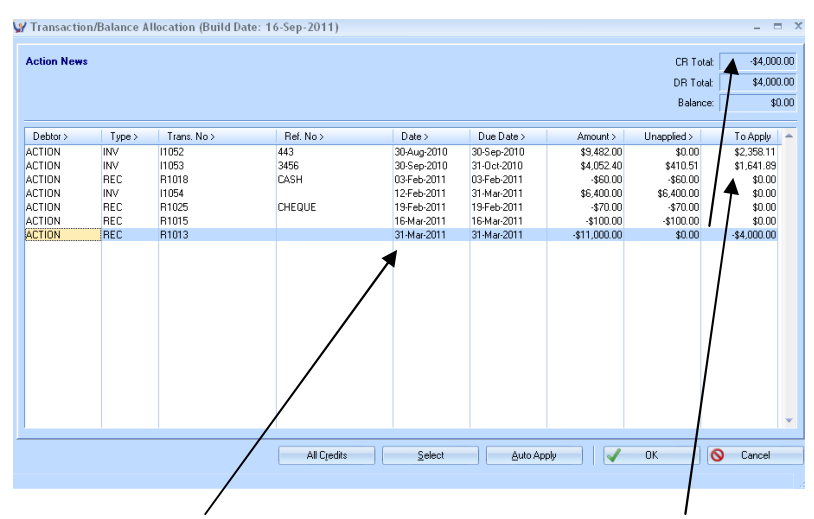

Select the payment to allocate and apply against invoices as appropriate

# **Un-allocating Payments**

You can also unallocated payments using Debtor Account Maintenance  $\{D - F - A\}$ 

|                                    | e: 16-Sep-2011) |                                                     |                          |                           |             |
|------------------------------------|-----------------|-----------------------------------------------------|--------------------------|---------------------------|-------------|
| Debtor Code: ACTION                |                 |                                                     |                          |                           |             |
| Alternate Code: ACTION             | $\searrow$      |                                                     |                          |                           |             |
| Debtor Name: Action News           |                 |                                                     |                          |                           |             |
| Address 2 Contacts 3 Operation 4 B | lusiness Forms  | Corporate Structure [6] B                           | Janking 🚺 Sales Order Er | try 🚺 Electronic Commerce | 9 Documents |
| Street Address                     |                 | $\searrow$                                          |                          |                           |             |
| Queen St                           |                 | Website www.action.cr                               | m.au                     |                           |             |
| IENTLEY WA                         | 6102 I          | elephone: (08) 9457 456<br>Facsimile: (08) 9457 509 | 3                        |                           |             |
| Postal Address 🔽                   |                 |                                                     |                          |                           |             |
|                                    |                 |                                                     |                          |                           |             |
| 0 Box 124                          |                 |                                                     | \                        |                           |             |
| O Box 124                          | 6102            |                                                     |                          |                           |             |
| O Box 124                          | 6102            |                                                     |                          | 、<br>、                    |             |
| 0 Box 124                          | 6102            |                                                     |                          |                           |             |
| 0 80x 124                          | 6102            |                                                     |                          |                           |             |
| 0 8& 124                           | 6102            |                                                     |                          |                           |             |
| 0 8& 124                           | 6102            |                                                     |                          |                           |             |
| 0 80x 124                          | 6102            |                                                     |                          |                           |             |

## Transactions screen

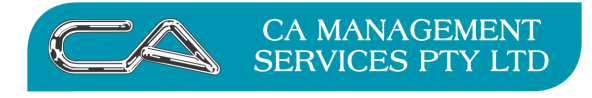

BUSINESS CONSULTING

RECRUITMENT & HR

PCWORKS.COM.AU

| _ |        |                       |                        |                |             |             |             |               |                             |        |     |
|---|--------|-----------------------|------------------------|----------------|-------------|-------------|-------------|---------------|-----------------------------|--------|-----|
| ļ | 🖌 Debt | tor Transactions Enqu | iry (Build Date: 16-Se | p-2011)        |             |             |             |               |                             |        | x   |
|   | Action | News                  |                        |                |             |             |             | O History     | <ul> <li>Current</li> </ul> | 🔘 Futu | ire |
|   | Туре   | Trans. No.            | Ref. No.               | Event          | Date        | Due Date    | Unapplied   | Amount        | Sales Ref.                  |        | *   |
|   | INV    | 11052                 | 443                    | 467            | 30-Aug-2010 | 30-Sep-2010 | \$2,358.11  | \$9,482.00    |                             |        |     |
|   | INV    | 11053                 | 3456                   | 468            | 30-Sep-2010 | 31-Oct-2010 | \$2,052.40  | \$4,052.40    |                             |        |     |
|   | REC    | R1018                 | CASH                   | 23078          | 03-Feb-2011 | 03-Feb-2011 | -\$60.00    | -\$60.00      |                             |        |     |
|   | INV    | 11054                 |                        | 469            | 12-Feb-2011 | 31-Mar-2011 | \$6,400.00  | \$6,400.00    |                             |        |     |
|   | REC    | R1025                 | CHEQUE                 | 23087          | 19-Feb-2011 | 19-Feb-2011 | -\$70.00    | -\$70.00      |                             |        |     |
|   | REC    | R1015                 |                        | 530            | 16-Mar-2011 | 16-Mar-2011 | -\$100.00   | -\$100.00     |                             |        | -   |
|   | REC    | R1013                 |                        | 472            | 31-Mar-2011 | 31-Mar-2011 | -\$4,000.00 | -\$11,000.00  |                             |        | =   |
|   |        |                       |                        |                |             |             |             |               |                             |        |     |
|   |        |                       |                        |                |             |             |             |               |                             |        |     |
|   |        |                       |                        |                |             |             |             |               |                             |        |     |
|   |        |                       |                        |                |             |             |             |               |                             |        |     |
|   |        |                       |                        |                |             |             |             |               |                             |        |     |
|   |        |                       |                        |                |             |             |             |               |                             |        |     |
|   |        |                       |                        |                |             |             |             |               |                             |        | •   |
|   | •      |                       |                        |                |             |             |             |               |                             | •      |     |
|   |        | $\sim$                | Reprint Form CH        | nange Due Date | View Lines  | Applie      | ed Trans.   | Event Enquirv | Fie                         | aures  |     |
|   |        |                       |                        |                |             |             | ×           |               |                             |        |     |
|   |        |                       | 1                      |                |             |             |             |               |                             |        |     |

Select the transaction line to unallocated and select Applied Trans. button

| 4.5 |       |               |                         |                 |              |
|-----|-------|---------------|-------------------------|-----------------|--------------|
|     | P Deb | tor Applied T | ransaction Enquiry (Bui | ld Date: 16-Sej | p-2011) 🛛 🕮  |
| 1   | INV   | 11052         | 30-Aug-2010             | \$9,482.00      | \$7,123.89   |
| t.  | Туре  | Trans, No.    | Date                    | Amount          | Applied 🔺    |
| ŧ.  | CRN   | N1004         | 30-0ct-2010             | -\$1,345.50     | -\$1,345.50  |
| ŧ.  | REC   | R1013         | 31-Mar-2011             | -\$11,000.00    | -\$5,000.00  |
|     | REC   | R1040         | 31-Mar-2011             | -\$1,000.00     | -\$778.39    |
|     |       |               | Unapply <u>A</u> ll Un  | apply Item      | <u>Close</u> |
|     |       |               |                         |                 |              |
|     |       |               |                         |                 |              |

Select the transaction to Un-apply and select the Unapply Item button

| Unapply | Debtor Trans     | action - ACTION          | x   |
|---------|------------------|--------------------------|-----|
| ?       | Do you wish to u | inapply transaction R10: | 13? |
|         | Yes              | No                       |     |

### NOTE

You can un-allocate all transactions at once by using the Unapply All button

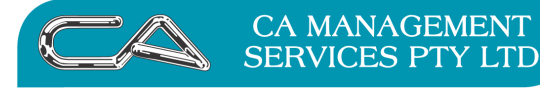

BUSINESS CONSULTING

### DISCLAIMER

### Software, Documents and Services available on this website

CA Management Services Pty Ltd and/or its respective suppliers make no representations about the suitability of the information contained in the documents and related graphics published on this server for any purpose. All such documents and related graphics are provided "as is" without warranty of any kind. CA Management Services Pty Ltd and/or its respective suppliers hereby disclaim all warranties and conditions with regard to this information, including all implied warranties and conditions of merchantability, fitness for a particular purpose, title and noninfringement. In no event shall CA Management Services Pty Ltd and/or its respective suppliers be liable for any special, indirect or consequential damages whatsoever resulting from loss of use, data or profits, whether in an action of contract, negligence or other tortuous action, arising out of or in connection with the use or performance of information available from this server or failure to provide services, or information available from this server.

The documents and related graphics published on this server could include technical inaccuracies or typographical errors. Changes are periodically added to the information herein. CA Management Services Pty Ltd and/or its respective suppliers may make improvements and/or changes in the product(s) and/or the program(s) described herein at any time.

## Links to Third Party Sites

The links in this area will let you leave CA Management Services Pty Ltd's site. The linked sites are not under the control of CA Management Services Pty Ltd and CA Management Services Pty Ltd is not responsible for the contents of any linked site or any link contained in a linked site, or any changes or updates to such sites. CA Management Services Pty Ltd is not responsible for webcasting or any other form of transmission received from any linked site. CA Management Services Pty Ltd is providing these links to you only as a convenience, and the inclusion of any link does not imply endorsement by CA Management Services Pty Ltd of the site.

For further information please contact our office

CA Management Services 88 Burswood Road BURSWOOD WA 6100 Telephone: 08 9470 9922 Fax: 08 9470 9955 Email: <u>support@caman.com.au</u> Web: <u>www.caman.com.au</u>